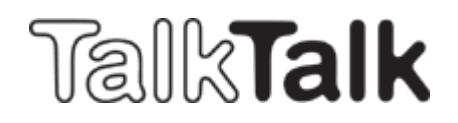

Sistema d'attivazione – Trasferimento del numero di mobile

Da questo momento i **trasferimenti** possono essere immessi **direttamente nel System POS**. Il formulario di trasferimento deve sempre essere compilato e inviato con il contratto. Grazie a questa innovazione nel sistema POS, il cliente **non riceverà più un numero di trasmissione** ma solamente una **carta SIM che non sarà attiva**. Essa verrà attivata con il numero trasferito al momento del trasferimento.

Ecco il nuovo formulario d'attivazione:

| Home iunione di vendita    |                            | Inserisci dettagli cliente |
|----------------------------|----------------------------|----------------------------|
|                            |                            |                            |
| Numero di telefono >       | Language                   | Italiano                   |
| Categoria di prodotto      | Cognome*                   |                            |
| TalkTalk Mobile            | Nome*                      |                            |
| Prodotto<br>Freedom Mobile | Strade / No*               |                            |
| Dettagli cliente           | CAP*                       |                            |
|                            | Località*                  |                            |
|                            | Data di nascita DD.MM.JJJJ |                            |
|                            | Documento*                 | ID                         |
|                            | numero di documento*       |                            |
|                            | nazionalità*               |                            |
|                            | Email                      |                            |
|                            | numero contacto*           |                            |
|                            | Trasferimento mobile*      | non                        |
|                            | Mobile Nummer*             | 0762976559                 |
|                            | numero carta SIM* 💈        |                            |
|                            | * necessariao              |                            |

Il campo con "trasferimento mobile" è impostato in modo predefinito sempre su "NO"; in questa maniera apparirà automaticamente un nuovo numero di mobile (il quale potrà essere selezionato e scelto).

In caso di un trasferimento bisogna selezionare "SI" nel campo "trasferimento mobile":

| Trasferimento mobile* | non       |
|-----------------------|-----------|
| Mobile Nummer*        | non<br>si |
| numero carta SIM* 🔁   |           |

Nel campo « Numero Mobile » bisogna inserire il numero da trasferire:

|                  | Trasferimento mobile* | si                       |
|------------------|-----------------------|--------------------------|
| $\left( \right)$ | Mobile Nummer*        | 0791234567               |
|                  | numero carta SIM* ?   | 894101234548576452458478 |

## Nel campo « Numero di carta SIM » bisogna immettere il numero di carta SIM TalkTalk che date al cliente:

| Trasferimento mobile* | si                       |
|-----------------------|--------------------------|
| Mobile Nummer*        | 0791234567               |
| numero carta SIM* 👔   | 894101234548576452458478 |

Dopo aver riempito correttamente il formulario, come d'abitudine, bisogna cliccare su invio e confermare la firma sul contratto.

Attenzione: il formulario di trasferimento deve sempre essere riempito e inviato col contratto.

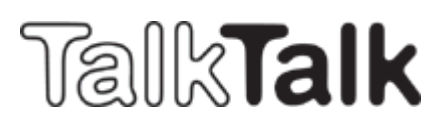